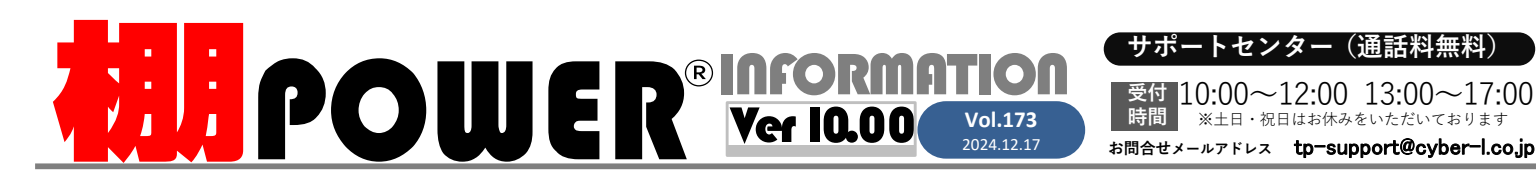

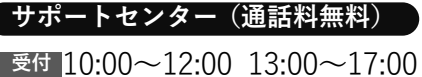

※土日・祝日はお休みをいただいております

**2**0120-987-571 ATWサービス(クラウド) 🅿 0120-963-510 発行… CYBER LINKS 株式会社サイバーリンクス

サイバーリンクス 流通 ポータルサイト

畑割エゴルを問いていて担合

棚割システムほか、食品スーパー向け基幹システム、EDI、ネットスーパーなど当社の様々な流通業界向けサービスをご紹介しています。 導入事例や業界のトレンド、IT活用についてなどブログ形式でお伝えしています。ぜひご覧ください。

https://cyberlinks-portal.com/

## 一括出力機能を活用し、希望の出力形式で複数帳票をファイル化する

時間

ー括出力では複数の棚割モデルの棚割帳票をまとめて出力することができます。また、1 つの棚割モデルを元にして、複数の帳票をまとめて出力することも可能です。Excelでの出力時には 詳細設定次第で複数帳票の出力結果を1ファイル、シート別で出力したり、モデルごとにファイルを出力したりと活用の幅があります。一括出力の概要と詳細設定例をご紹介します。

|                                                                                                    | <u>一括出力画面内「詳細設定」</u>                                                                                                    |
|----------------------------------------------------------------------------------------------------|----------------------------------------------------------------------------------------------------|
| 開いている棚割モデルを対象にして、複数の帳票をまとめて出力できます。複数の棚割<br>モデルを開いている場合は、現在選択している(アクティブな)棚割モデルを対象にします。                                    | ー括出力でExcelを保存形式に選択している場合には出力する帳票を1ファイル化する、選択<br>したモデルごとにファイルを作成する、等カスタムすることが可能です。                                                                            |
| 開いている棚割モデルを基本棚割モデルとし、過去モデルなど棚POWERにあるモデルと比較した追加変更系の帳票も含め、まとめて出力できます。複数の棚割モデルを開いている場合は、現在選択している(アクティブな)棚割モデルを基本棚割モデルにします。 | <ul> <li>出力ファイルをフォルダーに出力する</li> <li>有効にすると、各帳票を Excel などのファイルで出力する場合、棚POWER 側で出力時にフォル<br/>ダーを作成し、そのフォルダー内にファイルを出力できます。カテゴリー単位や店舗単位での出力<br/>が可能です。</li> </ul> |
| 棚割モデルを開いていない場合                                                                                                    | ┌── 出力ファイル名 ─────────                                                                                                    |
|                                                                                                    |                                                                                                    |
| 複数の棚割モデルを選択して任意の帳票を一度の操作で出力できます。また、                                                                                      |                                                                                                    |
| - 括出力 - 括出力 複数の棚割モデル同士を比較して追加変更系の帳票も複数まとめて出力可能です。                                                                        | 【棚割モデル単位に異なる帳票をまとめて □ 棚割モデル毎にファイルを作成する(Excel形式時のみ)                                                                                                    |
|                                                                                                    | 出力します。出力ファイル名が<br>「棚割エデルタた」でFunctionは力時ので                                                                                                    |
| ! 一括出力前に各帳票の設定を行ないたい                                                                                                    | 「                                                                                                    |
| 帳票をまとめて出力する前に、各帳票の出力先右横の <b>セレクトボタン</b> から各帳票の詳細設定を行なう<br>ことができます。また、セレクトボタンの他に「棚割図」や「陳列商品一覧表」などの文字の上で                   | 【全てを1ファイルで作成する】<br>すべての棚割モデル、帳票をまとめて1ファイルで出力します(Excel出力時のみ)                                                                                                  |
| ダブルグリッグすることで、セレクトホダン選択時と同様、各帳票の詳細設定画面を表示させることができます。1ファイル化したい場合には                                                         | よくある希望出力例と適する設定                                                                                                    |
| Excelの形式2種(xls/xlsx)のいずれかに<br>統一してください。                                                                                  |                                                                                                    |
|                                                                                                    | 3つのモデルを対象に2種の帳票を選択。 3つのモデルを選択し2種の帳票を選択。                                                                                                    |
|                                                                                                    | 「 に帳票を分けたい。                                                                                                    |
| ◆ 手順は動画Q&Aでも確認できます >                                                                                                    | . ⇒3ファイル作成される                                                                                                    |
|                                                                                                    | 確認モデル名称         確認モデル名称            確認モデル名称                                                                                                    |
| ユーザーザホートヘーシーQ&A内のカテコリに<br>動画Q&Aをご準備しています。一括出力については                                                                       | □ 欄割幅票毎にファイルを作成する(Excel形式時のみ) □ 欄割モデル毎にファイルを作成する(Excel形式時のみ) □ 欄割モデル毎にファイルを作成する(Excel形式時のみ) □ 像割モデル毎にファイルを作成する(Excel形式時のみ)                                   |
| 『複数の帳票を1ファイルにまとめて出力する方法』を                                                                                                | □全てを1ファイルで作成する(Excel形式時のみ)<br>ファイル名 REPORT<br>ファイル名 REPORT                                                                                                   |
|                                                                                                    |                                                                                                    |

# よくあるご質問コーナー

#### ユーザーの皆様よりたくさんのお問合せをサポートセンターにいただいております。 このコーナーでは、その中からよくあるご質問を厳選してご紹介します。

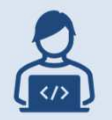

棚POWERで商品情報を検索して呼び出す場合に、環境はなに も変わらないのに以前より検索に時間がかかるようになりました。 なにか改善できる方法はありますか?

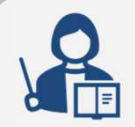

商品検索を行う際に重要となるインデックスファイルが壊れている場合に は[インデックス再構築]機能を使って修復することができます。検索速 度が改善しない場合は、マスター整理の実施をお勧めします。

マスター整理

🔽 商品情報

□ 棚割モデル情報

17 (\* 🗐 ) =

マスター初期化 マスター整子 インデックス再構築

各情報を検索するためのインデックスの再構築を行ないます。 登録件数により、処理時間を要します。 処理を行なう情報をチェックしてください。

マスター整理(I)

#### 操作手順

- ①棚割モデルを閉じた状態で、画面左上にある 丸形の棚POWERボタンをクリックします。
- ② [マスター整理] を選択し、 [インデックス 再構築] タブに切り替えます。
- ③「商品情報」を有効にして、[実行] ボタン をクリックします。
- ④「実行しますか?」という確認画面で 「はい」をクリックします。
- ⑤処理が完了すると「終了しました」と表示 されるので画面を閉じます。

※商品の登録件数が多いと処理に時間がかかる可能性があります。

※この処理は内部のインデックスファイルを再構築する機能であり、商品情報を削除する機能ではありません。

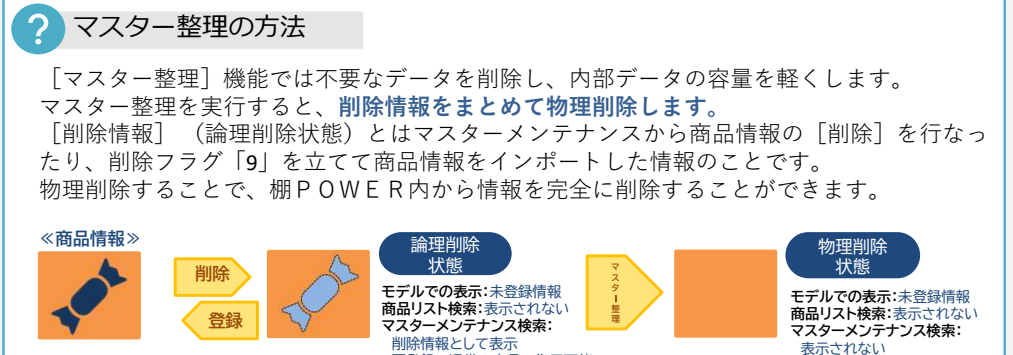

棚POWERをご契約いただいている正規ユーザー様のみ、棚POWER・店POWER WEBサイトにて 「棚POWER インフォメーション」のPDFを閲覧・ダウンロードしていただけます。

再登録で通常の商品へ復元可能

追加変更棚割図で基本モデルだけでなく、陳列変更前の比較モデルも表示して一緒に確認したいです。陳列変更前の比較モデルも追加変更棚割 図に表示することはできますか?

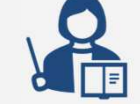

追加変更棚割図、追加変更棚割表、追加変更棚割図表では、基本モデル だけでなく、陳列変更前の比較モデルの図表も合わせて出力することが できます。追加変更棚割図を例に設定方法を説明します。

### 操作手順

WIPOWER Q&A

①帳票作成-[棚割帳票]-[追加変更棚割図] 朝いている原則モウンタ 出力台 を選択します。 台別 (2)追加変更棚割図-「詳細設定」ボタンをクリック 1 • ~ 4 • 1頁台数 2 、 します。 ■詳細設定(T) 共通設定(U) ③[詳細設定] - [棚割図] タブ・ 「オプション設定」内の カテゴリー(2-ト) (約約3次(た明)ころう()(4) ガラゴに
 ガラゴに
 ガラゴに
 ガラゴに
 ガラゴに
 ガラゴに
 ガラゴに
 ガラゴに
 ガラゴに
 ガラゴに
 ガラゴに
 ガラゴに
 ガラゴに
 ガラゴに
 ガラゴに
 ガラゴに
 ガラゴに
 ガラゴに
 ガラゴに
 ガラゴに
 ガラゴに
 ガラゴに
 ガラゴに
 ガラゴに
 ガラゴに
 ガラゴに
 ガラゴに
 ガラゴに
 ガラゴに
 ガラゴに
 ガラゴに
 ガラゴに
 ガラゴに
 ガラゴに
 ガラゴに
 ガラゴに
 ガラゴに
 ガラゴに
 ガラゴに
 ガラゴに
 ガラゴに
 ガラゴに
 ガラゴに
 ガラゴに
 ガラゴに
 ガラゴに
 ガラゴに
 ガラゴに
 ガラゴに
 ガラゴに
 ガラゴに
 ガラゴに
 ガラゴに
 ガラゴに
 ガラゴに
 ガラゴに
 ガラゴに
 ガラゴに
 ガラゴに
 ガラゴに
 ガラゴに
 ガラゴに
 ガラゴに
 ガラゴに
 ガラゴに
 ガラゴに
 ガラゴに
 ガラゴ
 ガラゴに
 ガラゴ
 ガラゴ
 ガラゴ
 ガリ
 ガー
 ガリ
 ガリ
 ガリ
 ガリ
 ガリ
 ガリ
 ガリ
 ガリ
 ガリ
 ガリ
 ガリ
 ガリ
 ガリ
 ガリ
 ガリ
 ガリ
 ガリ
 ガリ
 ガリ
 ガリ
 ガリ
 ガリ
 ガリ
 ガリ
 ガリ
 ガリ
 ガリ
 ガリ
 ガリ
 ガリ
 ガリ
 ガリ
 ガリ
 ガリ
 ガリ
 ガリ
 ガリ
 ガリ
 ガリ
 ガリ
 ガリ
 ガリ
 ガリ
 ガリ
 ガリ
 ガリ
 ガリ
 ガリ
 ガリ
 ガリ
 ガリ
 ガリ
 ガリ
 ガリ
 ガリ
 ガリ
 ガリ
 ガリ
 ガリ
 ガリ
 ガリ
 ガリ
 ガリ
 ガリ
 ガリ
 ガリ
 ガリ
 ガリ
 ガリ
 ガリ
 ガリ
 ガリ
 ガリ
 ガリ
 ガリ
 ガリ
 ガリ
 ガリ
 ガリ
 ガリ
 ガリ
 ガリ
 ガリ
 ガリ
 ガリ
 ガリ
 ガリ
 ガリ
 ガリ
 ガリ
 ガリ
 ガリ
 ガリ
 ガリ
 ガリ
 ガリ
 ガリ
 ガリ
 ガリ
 ガリ
 ガリ
 ガリ
 ガリ
 ガリ
 ガリ
 ガリ
 ガリ
 ガリ
 ガリ
 ガリ
 ガリ
 ガリ
 ガリ
 ガリ
 ガリ
 ガリ
 ガリ
 ガリ
 ガリ
 ガリ
 ガリ
 ガリ
 ガリ
 ガリ
 ガリ
 ガリ
 ガリ
 ガリ
 ガリ
 ガリ
 ガリ
 ガリ
 ガリ
 ガリ
 ガリ
 ガリ
 ガリ
 ガリ
 ガリ
 ガリ
 ガリ
 ガリ
 ガリ
 ガリ
 ガリ
 ガリ
 ガリ
 ガリ
 ガリ
 ガリ
 ガリ
 ガリ
 ガリ
 ガリ
 ガリ
 ガリ
 ガリ
 ガリ
 ガリ
 ガリ
 ガリ
 ガリ
 ガリ
 ガリ
 ガリ
 ガリ
 ガリ
 ガリ
 ガリ
 ガリ
 ガリ
 ガリ
 ガリ
 ガリ
 ガリ
 ガリ
 ガリ
 ガリ
 ガリ
 ガリ
 ガリ
 ガリ
 ガリ
 ガリ
 ガリ
 ガリ
 ガリ
 ガリ
 ガリ
 ガリ
 ガリ
 ガリ
 ガリ
 ガリ
 ガリ
 ガリ
 ガリ
 ガリ 「比較モデルの棚割図も出力する」を 有効にします。 ④[設定]ボタンをクリックします。 オブション設定。 ⑤[実行]ボタンをクリックして出力します。 | | | 御割モデルコメントを出力す? 変更が存在する台のみ出力する([台別]出力時のみ) 3 日報モデルの棚割図も出力す 際日商品を分断する 平台を対面出力する 【設定無効時】 【設定有効時】 1011日天 #850(1)(2) (第1774年1月15日、10-100年1 (第1774年1月15日、10-100年1 (第1774年1月15日、10-100年1 3111次天明町目(18)) 1月15-5月1日 1月15-5月1日 1月15-5月1日 1月15-5月1日 1月15-5月1日 1月15-5月1日 1月15-5月1日 1月15-5月1日 1月15-5月11日 1月15-5月11日 1月15-511 1月15-511 1月15-511 1月15-511 1月15-511 1月15-511 1月15-511 1月15-511 1月15-511 1月15-51111 1月15-511 1月15-511 11-511 11-51 CARGE SSSSS SANAL SSS 1999988888866666 比較モデルの棚割図 19999888880000 も表示可能に 

棚POWER・店POWER WEBサイトでもよくあるご質問を公開しています。操作中にエラーが出た場合や不明点があればご活用ください。

https://www.tanapower.com/user/faq

棚POWER・店POWER WEBサイトトップ >> ユーザーサポート >> Q&A(よくあるご質問)

正規ユーザー様のみに、閲覧に必要なユーザーIDとパスワードをお伝えしています。

年末年始の営業時間について

年内のサポートセンターは2024年12月27日(金)12:00まで、年始は2025年1月6日(月)10:00より通常営業いたします。 (12月28日~1月5日まではお休みをいただきます。)本年は大変お世話になりました。来年も、皆さまとお会いできることを楽しみに しております。よいお年をお迎えください。